## Anleitung: Exchange Konto auf Android einrichten

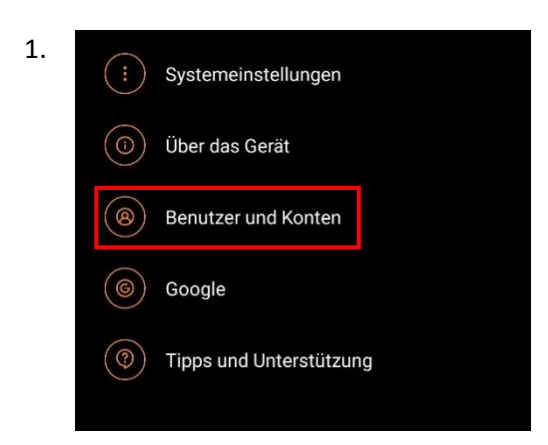

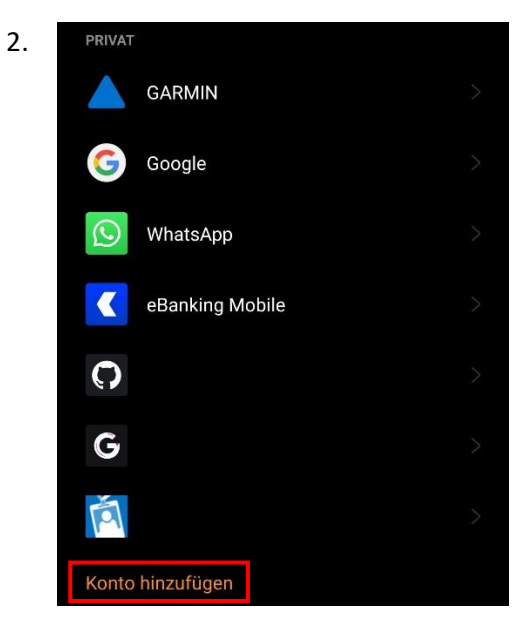

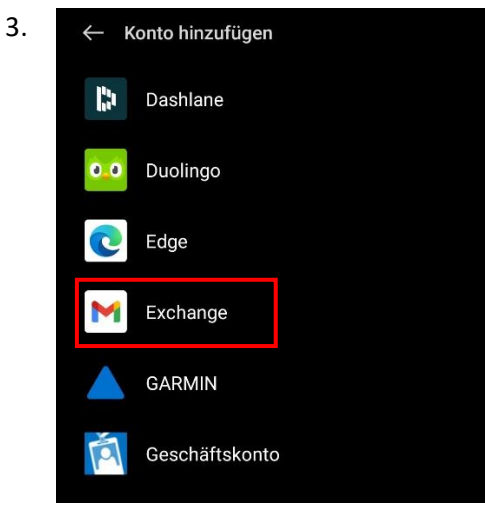

Nachdem sie die **Einstellungen** auf ihrem Handy geöffnet haben, klicken sie auf **"Benutzer und Konten"**.

Drücken sie ganz unten auf "Konto hinzufügen".

Wählen sie hier nun "Exchange" aus.

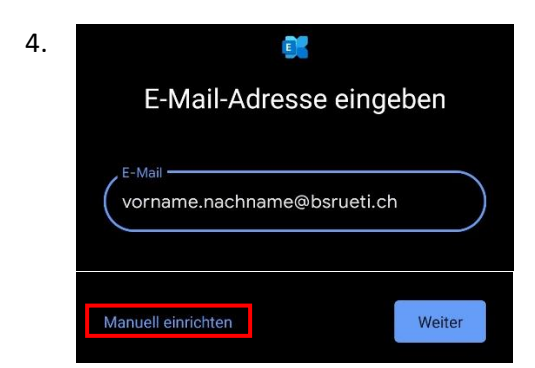

5.

| E-Mail-Einrichtung                                |
|---------------------------------------------------|
| KONTOINFORMATIONEN                                |
| E-Mail-Adresse<br>vorname.nachname@bsrueti.ch     |
| Passwort                                          |
| Clientzertifikat AUSWÄHLEN<br>–                   |
| SERVEREINSTELLUNGEN                               |
| DomainINutzername<br>vorname.nachname@bsrueti.ch  |
| Server                                            |
| 443                                               |
| Sicherheitstyp                                    |
| SSL/TLS                                           |
| Weiter<br>Zur modernen Authentifizierung wechseln |

Geben sie hier ihre E-Mail-Adresse ein und klicken sie auf **Manuell einrichten**.

Geben sie nun folgende Daten ein: E-Mail-Adresse: vorname.nachname@bsrueti.ch Kennwort: BSR-Kennwort Domain\Nutzername: vorname.nachname@bsrueti.ch Für Mitarbeitende: bsrueti\nutzername

Server: mail.bsrueti.ch Port: 443

und klicken sie danach auf Weiter.